## Freigabe von SRZ-Dateien

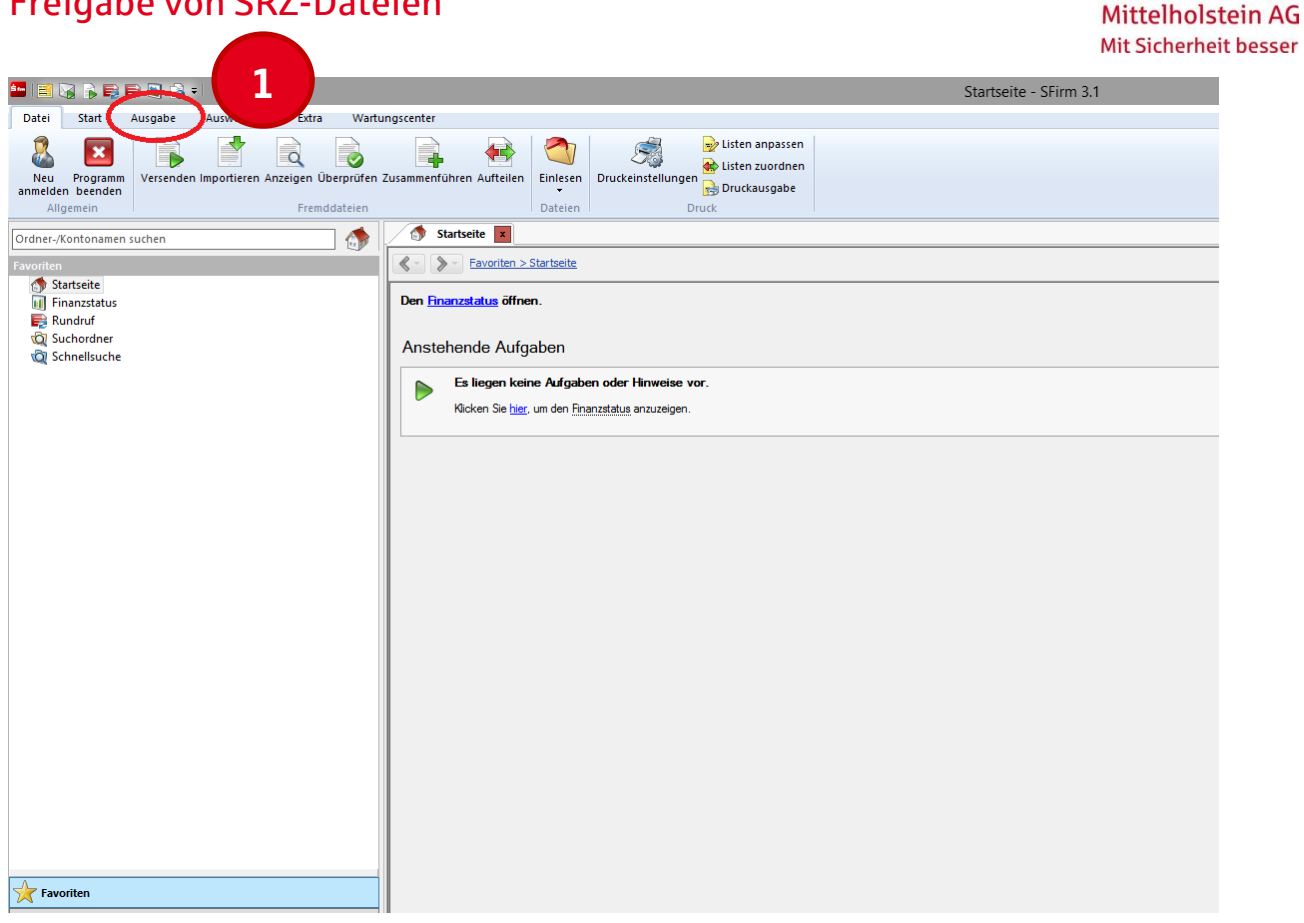

Sparkasse

## Wählen Sie den Menüpunkt "Ausgabe" aus.

| _                                                                                                    |                                                                                                    |                        |
|----------------------------------------------------------------------------------------------------|----------------------------------------------------------------------------------------------------|------------------------|
|                                                                                                    | 2                                                                                                    | Startseite - SFirm 3.1 |
| Datei Start Ausgabe Auswertung Extra Wartur                                                                                                    | ngscenter                                                                                                    |                        |
| Disponieren Freigeben Ausgeben<br>Zahlungen Versenden Utersenden Uter | e EBICS-Unterschriftenmappe<br>The Deturining det<br>TAN-Einreichung<br>erschrift Wechseln zu AWV-Meldun      | gen Extra              |
|                                                                                                    | Wechseln zu: EBICS-Unterschriftenmappe                                                                        |                        |
| Favoriten  Favoriten  Startseite  Finanzstatus  Rundruf  Schordner  Schnellsuche                                                                                                    | Zeigt die EBICS-Unterschriftenmappe<br>an, über die Sie die VEU nutzen<br>können<br>Den Finerkanneng vorrent. |                        |
|                                                                                                    | Es liegen keine Aufgaben oder Hinweise<br>Klicken Sie <u>hier</u> , um den <u>Finanzstatus</u> anzuzeigen     | <b>vor.</b><br>1.      |
| Favoriten                                                                                                    |                                                                                                    |                        |
| Favoriten                                                                                                    |                                                                                                    |                        |

Wählen Sie den Untermenüpunkt "EBICS-Unterschriftenmappe" aus.

## Freigabe von SRZ-Dateien

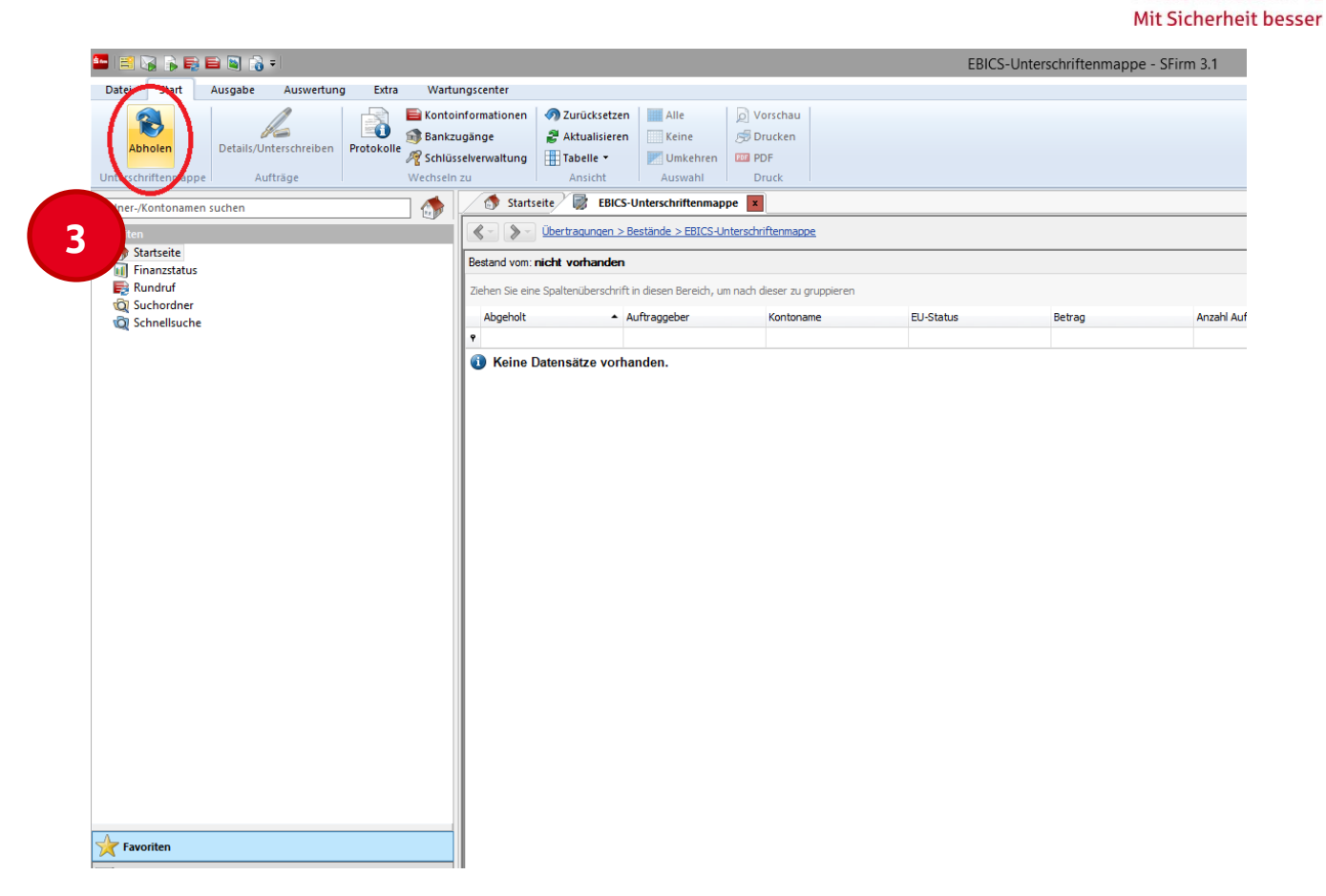

Sparkasse

Mittelholstein AG

Bestätigen Sie die Abholung der SRZ-Dateien mit dem Button "Abholen".

|   | EBICS-Unterschriftenmappe abholen                                                               |
|---|-------------------------------------------------------------------------------------------------|
|   | Bitte geben Sie das Kennwort der <u>Authentifikationsschlüssel</u> für Benutzer<br>'99232' ein. |
| 5 | OK Abbrechen                                                                                    |

Tragen Sie Ihr Authentifikationskennwort ein und bestätigen die Eingabe mit dem Button "Ok".

6

Wählen Sie bitte anschließend die freizugebende Datei aus der Liste aus und bestätigen die Freigabe mit der Funktion "Details/Unterschreiben". Zur Freigabe der Zahlung versehen Sie die Datei, wie gewohnt, mit der entsprechenden Anzahl an berechtigten Unterschriften. Zur Bestätigung nutzen Sie, wie ebenfalls bekannt, Ihr Authentifikationskennwort.